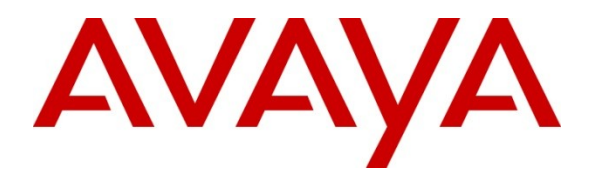

Avaya Solution & Interoperability Test Lab

## Application Notes for Acme Packet<sup>®</sup> Net-Net<sup>®</sup> Interactive Session Recorder with Avaya Aura<sup>®</sup> Session Manager and Avaya Aura<sup>®</sup> Communication Manager - Issue 1.0

### Abstract

These Application Notes describe a compliance-tested configuration consisting of Acme Packet<sup>®</sup> Net-Net<sup>®</sup> Interactive Session Recorder with Avaya Aura<sup>®</sup> Session Manager and Avaya Aura<sup>®</sup> Communication Manager.

Acme Packet<sup>®</sup> Net-Net<sup>®</sup> Interactive Session Recorder provides a SIP trunk-side audio recording solution which leverages the routing capabilities of Avaya Aura<sup>®</sup> Session Manager and Avaya Aura<sup>®</sup> Communication Manager.

Information in these Application Notes has been obtained through DevConnect compliance testing and additional technical discussions. Testing was conducted via the DevConnect Program at the Avaya Solution and Interoperability Test Lab.

### 1. Introduction

These Application Notes describe a compliance-tested configuration consisting of Acme Packet<sup>®</sup> Net-Net<sup>®</sup> Interactive Session Recorder with Avaya Aura<sup>®</sup> Session Manager and Avaya Aura<sup>®</sup> Communication Manager.

The purpose of this integration is to provide a scalable audio recording solution for enterprises requiring conversations with external parties be recorded for compliance or training purposes. Unlike many recording solutions, this integration enables capture of audio calls at the network core using SIP methods. This approach has the advantage of being less taxing on communication system resources. Similar to TDM trunk-side recording solutions, the internal call segments between parties within the enterprise, including consultative legs of conference or transfer calls cannot be captured using the tested method.

In order for the application to be able to identify recorded calls, SIP header information was retained for each recorded session. For the tested configuration, PSTN calls were routed from Communication Manager via SIP trunks to Session Manager, and then to the recorders. The recorders, upon receipt of a call would launch a second call through Session Manager to Communication Manager and upon successful completion of the second call, would bridge the audio between the two calls while capturing the audio for later playback.

As the recorders act as a back-to-back user agent in the tested configuration, several steps were implemented to ensure reliability of calls in the event of failures of components. These included the ability to load balance calls to the two servers, and routing schemes that ensured that upon failure of one or both servers, calls would route back to Communication Manager.

# 2. General Test Approach and Test Results

The compliance test focused on routing and media interoperability between Acme Packet<sup>®</sup> Net-Net<sup>®</sup> Interactive Session Recorder and Avaya Aura<sup>®</sup> Session Manager and Avaya Aura<sup>®</sup> Communication Manager.

The tested configuration used standard configurations of SIP, H.323, Digital and Analog Endpoints registered with Communication Manager, or Session Manager. Details regarding the configuration of these elements were not directly related to the interoperability of the tested solution and are not covered in detail in these notes.

### 2.1. Interoperability Compliance Testing

The focus of the compliance test was to confirm inbound and outbound SIP calls could be successfully recorded. Additional test conditions were included to verify the functionality of typical call scenarios such as conference and transfer, bridged call appearances, and EC500. Serviceability testing included disconnecting Communication Manager as well as the recorders from the network, rebooting the recorder servers as well as rebooting Session Manager to confirm that the application was capable of recovering from typical outages.

| RB; Reviewed:  | Solution & Interoperability Test Lab Application Notes | 2 of 26       |
|----------------|--------------------------------------------------------|---------------|
| SPOC 8/18/2011 | ©2011 Avaya Inc. All Rights Reserved.                  | AcmeISR_SM_CM |

### 2.2. Test Results

The objectives of the test were verified. It should be understood that with this solution, call integrity relies upon the availability of the Interactive Session Recorder servers. In most use scenarios, server failure mid-call will result in calls being terminated unexpectedly. With proper care in the configuration, failures can be minimized for subsequent calls by implementing robust routing schemes.

As is expected with trunk-side recording solutions, internal call segments, including the temporary legs of consultative conference and transfer calls resulted in silence as these audio streams do not pass through the recorders. Calls to deskphones with EC500 activated to alert a mapped external phone (typically a cell phone) were successfully recorded whether picked up on either the desk or cell phone, as well as when handed off in both directions.

### 2.3. Support

Technical support for Acme Packet products can be obtained at:

- Phone: 1-781-756-6920 or 1-866-ACME PKT (226-3758)
- Email: <u>support@acmepacket.com</u>
- Web: <u>http://www.acmepacket.com/support.htm</u>

### 3. Reference Configuration

The compliance test configuration included a single site consisting of Avaya Aura<sup>®</sup> Communication Manager and Avaya Aura<sup>®</sup> Session Manager with several SIP, H.323 and TDM endpoints. SIP trunks were used for signaling and call routing to and from Communication Manager and Session Manager, as well as a PRI trunk for outside calls to the public network.

The Acme Packet<sup>®</sup> Net-Net<sup>®</sup> Interactive Session Recorder solution was installed on a pair of Windows 2008R2 Servers which follows common deployment strategies for scalability and high availability design considerations.

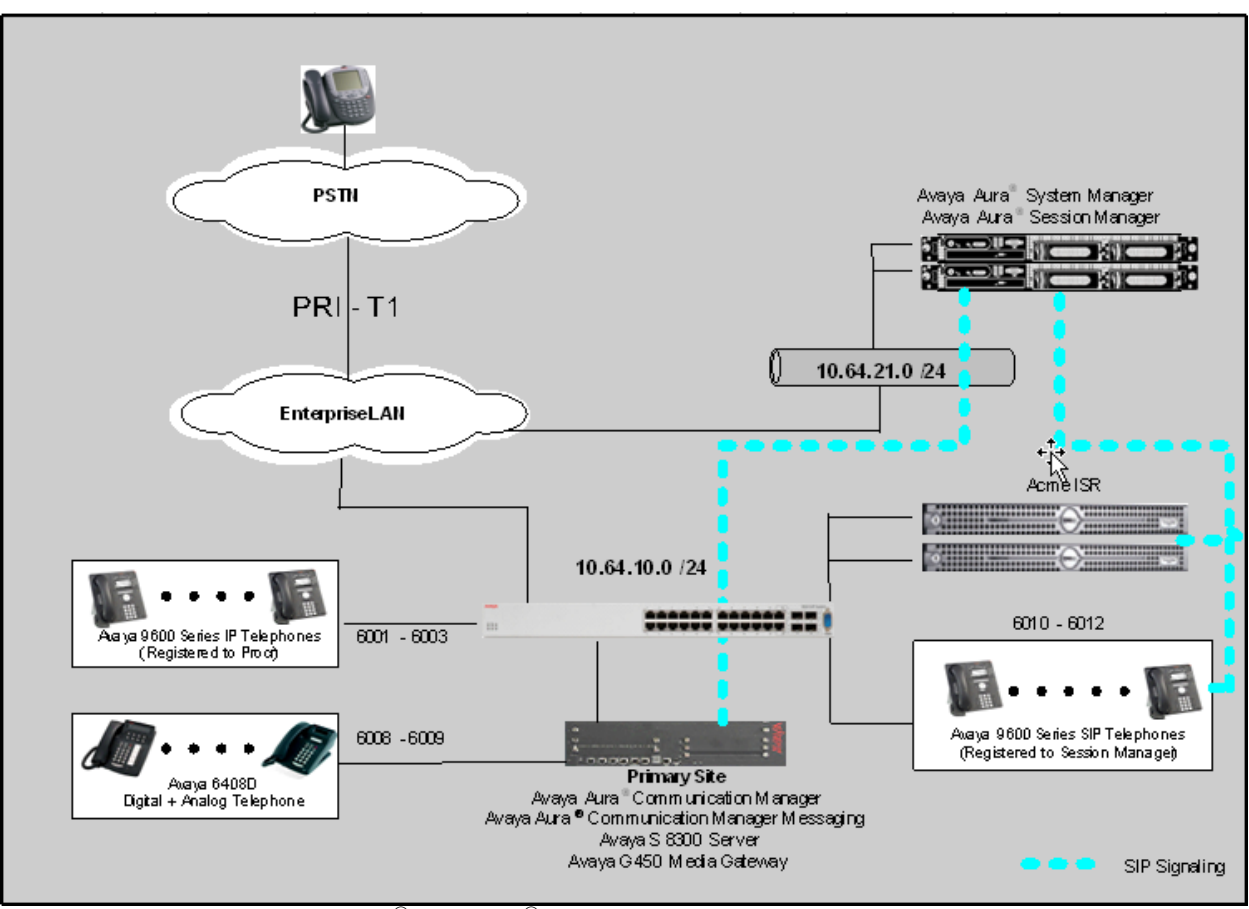

Figure 1 – Acme Packet<sup>®</sup> Net-Net<sup>®</sup> Interactive Session Recorder Compliance Test Configuration

## 4. Equipment and Software Validated

The following equipment and version were used for the sample configuration provided:

| Equipment                                                 | Version                              |
|-----------------------------------------------------------|--------------------------------------|
| Avaya Aura <sup>®</sup> System Manager                    | 6.1 (Build No 6.1.0.4.5072-6.1.4.11) |
| On Dell <sup>™</sup> PowerEdge <sup>™</sup> R610 Server   | Avaya System Platform 6.0.2.1.5      |
| Avaya Aura <sup>®</sup> Session Manager                   | 6.1 (Build No 6.1.04.0.610023)       |
| On HP ProLiant DL360 G7 Server                            |                                      |
| Avaya Aura <sup>®</sup> Communication Manager             | 6.1 (R016x.00.1.510.1 - 18621)       |
| On Avaya S8300D Server                                    | Avaya System Platform 6.0.2.1.5      |
| Avaya 9600 Series SIP Phones                              | SIP 2.6                              |
| Avaya 9600 Series H.323 Phones                            | H.323 3.11                           |
| Analog Phone                                              | -                                    |
| Acme Packet <sup>®</sup> Net-Net <sup>®</sup> Interactive | 2.2                                  |
| Session Recorder on                                       |                                      |
| Microsoft Windows 2008R2 Server                           |                                      |

# 5. Configure Avaya Aura<sup>®</sup> Communication Manager

Communication Manager used an existing configuration with SIP trunks to connect to Avaya Aura<sup>®</sup> Session Manager. Configuration of this aspect of the integration was standard. The primary focus of these Application Notes will be to describe the routing used to ensure high availability of resources to minimize the risks of failed calls.

### 5.1. Communication Manager Configuration Details

All the configuration changes in this section for Communication Manager are performed through the System Access Terminal (SAT) interface. For more information on configuring Communication Manager, refer to the Avaya product documentation, Reference [2] and [3].

This section provides the procedures for configuring Communication Manager. The procedures are as follows:

- Verify Feature and License are adequate for the integration
- Administer Routing for Calls
- Administer Media Properties

#### 1. Verify Feature and License are adequate for the integration

The solution used SIP trunks to facilitate communications with the recorders. Two trunk ports were required for each concurrent call that was recorded. Verify that there are an adequate number of trunk port licenses using the **display system-parameters customer-options** command. Consult with your Avaya sales, or Authorized Reseller if more licenses are required.

In addition, standard Call Center features (not shown) were required to enable the call center functionality used in the test.

| display system-parameters customer-options              |      | Page | 2 of | 11 |
|---------------------------------------------------------|------|------|------|----|
| OPTIONAL FEATURES                                       |      |      |      |    |
|                                                         |      |      |      |    |
| IP PORT CAPACITIES                                      |      | USED |      |    |
| Maximum Administered H.323 Trunks:                      | 4000 | 106  |      |    |
| Maximum Concurrently Registered IP Stations:            | 2400 | 4    |      |    |
| Maximum Administered Remote Office Trunks:              | 4000 | 0    |      |    |
| Maximum Concurrently Registered Remote Office Stations: | 2400 | 0    |      |    |
| Maximum Concurrently Registered IP eCons:               | 68   | 0    |      |    |
| Max Concur Registered Unauthenticated H.323 Stations:   | 100  | 0    |      |    |
| Maximum Video Capable Stations:                         | 2400 | 1    |      |    |
| Maximum Video Capable IP Softphones:                    | 2400 | 2    |      |    |
| Maximum Administered SIP Trunks:                        | 4000 | 72   |      |    |
| Maximum Administered Ad-hoc Video Conferencing Ports:   | 4000 | 0    |      |    |
| Maximum Number of DS1 Boards with Echo Cancellation:    | 80   | 0    |      |    |
| Maximum TN2501 VAL Boards:                              | 10   | 0    |      |    |
| Maximum Media Gateway VAL Sources:                      | 50   | 1    |      |    |
| Maximum TN2602 Boards with 80 VoIP Channels:            | 128  | 0    |      |    |
| Maximum TN2602 Boards with 320 VoIP Channels:           | 128  | 0    |      |    |
| Maximum Number of Expanded Meet-me Conference Ports:    | 300  | 0    |      |    |
|                                                         |      |      |      |    |

| • | Administer Routing for                                                                                                    | r Calls                                                                                                    |                                                                                                    |                                                                                                    |                                                                                                    |                                                           |
|---|----------------------------------------------------------------------------------------------------|----------------------------------------------------------------------------------------------------|----------------------------------------------------------------------------------------------------|----------------------------------------------------------------------------------------------------|----------------------------------------------------------------------------------------------------|-----------------------------------------------------------|
|   | All Inbound PSTN calls<br>Manager. The vector use<br>balancing inbound traffi                                                                                                    | routed to VDN 6<br>ed a round robin r<br>c.                                                                                                    | 5500 used Vec<br>method to rou                                                                                                    | etor 5 for rou<br>te to the two                                                                                                    | ting calls to<br>recorders, t                                                                            | Session<br>hus load                                       |
|   | The recorders routed all used standard ACD queu                                                                                                    | inbound calls bauing (details not s                                                                                                    | ck to the ACD<br>shown).                                                                                                    | ) queue via V                                                                                                    | VDN 6000 w                                                                                               | vhich                                                     |
|   | On-Demand recording w<br>one of the recorders usin                                                                                                    | vas implemented<br>ng a <i>route-to 610</i> .                                                                                                    | by calling VD<br>3 command in                                                                                                    | DN 6502, wh<br>n Vector 6 (n                                                                                                    | ich routed a ot shown).                                                                                  | ll calls to                                               |
|   | Full details of creating the practices, so these notes view the existing vdns:                                                                                                    | he VDNs and Ve<br>will not describe                                                                                                    | ctors followed<br>all of the deta                                                                                                    | l standard ad<br>ails. Use the                                                                                                    | lministration<br><i>list vdn</i> con                                                                     | n<br>nmand to                                             |
|   | list vdn                                                                                                    |                                                                                                    |                                                                                                    |                                                                                                    |                                                                                                    |                                                           |
|   |                                                                                                    | VECTOR DIRE                                                                                                    | ECTORY NUMBER                                                                                                    | RS                                                                                                    |                                                                                                    |                                                           |
|   | Name (22 characters)                                                                                                    | Ext/Skills                                                                                                    | VDN<br>Ovr COR TN                                                                                                    | Vec<br>PRT Num N                                                                                                    | Orig<br>Meas Annc                                                                                        | Evnt<br>Noti<br>Adj                                       |
|   | ACD                                                                                                    | 6000                                                                                                    | n 1 1                                                                                                    | V 3 r                                                                                                    | none                                                                                                    |                                                           |
|   | From PSTN Gateway                                                                                                    | 6500                                                                                                    | n 1 1                                                                                                    | V 5 r                                                                                                    | none                                                                                                    |                                                           |
|   | On Demand Recording                                                                                                    | 6502                                                                                                    | n 1 1                                                                                                    | V 6 r                                                                                                    | none                                                                                                    |                                                           |
|   |                                                                                                    |                                                                                                    |                                                                                                    |                                                                                                    |                                                                                                    |                                                           |
|   | Variable A was defined command as shown belo                                                                                                    | as a <i>collect</i> varia<br>ow:                                                                                                    | able <b>Type</b> usir                                                                                                    | ng the chang                                                                                                    | ge variables                                                                                             |                                                           |
| - | Variable A was defined<br>command as shown belo<br>change variables                                                                                                    | as a <i>collect</i> varia<br>ow:<br>variabi                                                                                                    | able Type usin                                                                                                    | ng the chang                                                                                                    | ge variables<br>Page                                                                                     | 1 of 39                                                   |
|   | Variable A was defined<br>command as shown belo<br>change variables<br>Var Description<br>A Route Switch<br>B                                                                                                    | as a <i>collect</i> varia<br>ow:<br>variabi<br>variabi<br>Type<br>colle                                                                                                    | able Type usir<br>Les FOR VECTO<br>Scope Len<br>G 1                                                                                                    | ng the chang<br>DRS<br>ngth Start 7<br>1 0                                                                                                    | ge variables<br>Page<br>Assignment                                                                       | 1 of 39<br>VAC                                            |
|   | Variable A was defined<br>command as shown belo<br>change variables<br>Var Description<br>A Route Switch<br>B<br>VDN 6500 used Vector<br>Vector 5 was created use                                                                                                    | as a <i>collect</i> varia<br>ow:<br>VARIABI<br>Type<br>colle<br>5 with Variable<br>ing the <i>change ve</i>                                                                                                    | Able Type usin<br>Les FOR VECTO<br>Scope Len<br>G 1<br>A to alternate<br>Ector 5 comma                                                                                                    | ng the chang<br>DRS<br>ligth Start 7<br>1 c<br>ely route call<br>and.                                                                                                 | Page<br>Page<br>Assignment<br>s to each rec                                                              | 1 of 39<br>VAC                                            |
|   | Variable A was defined<br>command as shown belo<br>change variables<br>Var Description<br>A Route Switch<br>B<br>VDN 6500 used Vector<br>Vector 5 was created usi                                                                                                    | as a <i>collect</i> varia<br>ow:<br>VARIABI<br>Type<br>colle<br>5 with Variable<br>ing the <i>change ve</i>                                                                                                    | Able Type usin<br>Les FOR VECTO<br>Scope Len<br>G 1<br>A to alternate<br>Ector 5 comma<br>LL VECTOR                                                                                               | ng the <b>chang</b><br>DRS<br>ngth Start 7<br><b>1</b><br>ely route call<br>and.                                                                                      | ge variables<br>Page<br>Assignment<br>s to each rec                                                      | 1 of 39<br>VAC                                            |
|   | Variable A was defined<br>command as shown belo<br>change variables<br>Var Description<br>A Route Switch<br>B<br>VDN 6500 used Vector<br>Vector 5 was created usi<br>Number: 5<br>Multimedia? n Att<br>Basic? y EAS? y<br>Prompting? y LAI? y<br>Variables? y 3.0 Er<br>01 wait-time 0 se                                                                                                    | as a <i>collect</i> varia<br>W:<br>VARIABI<br>Type<br>colle<br>5 with Variable<br>ing the <i>change</i> ve<br>CAI<br>Name: Re<br>cendant Vectorir<br>y G3V4 Enhance<br>y G3V4 Enhanced? y<br>cs hearing sile<br>if A                                                 | Able Type usin<br>LES FOR VECTO<br>Scope Len<br>A to alternate<br>ector 5 comma<br>L VECTOR<br>Dute Switch<br>ng? n Meet<br>ed? y ANI/I<br>te? y CINFO<br>ence                                    | ng the chang<br>DRS<br>ngth Start 7<br>1 C<br>ely route call<br>and.<br>c-me Conf? r<br>I-Digits? y<br>D? y BSR?<br><> 0                                              | ge variables Page Assignment s to each rec ASAI Ron y Holida                                             | l of 39<br>VAC<br>corder.                                 |
|   | Variable A was defined<br>command as shown belo<br>change variables<br>Var Description<br>A Route Switch<br>B<br>VDN 6500 used Vector<br>Vector 5 was created usion<br>Number: 5<br>Multimedia? n Att<br>Basic? y EAS? y<br>Prompting? y LAI? y<br>Variables? y 3.0 Er<br>01 wait-time 0 se<br>02 goto step 5<br>03 set A                                                                    | as a <i>collect</i> variable<br>W:<br>VARIABI<br>Type<br>colle<br>5 with Variable<br>ing the <i>change</i> variable<br>CAI<br>Name: Ra<br>cendant Vectorir<br>y G3V4 Enhance<br>y G3V4 Adv Rout<br>hanced? y<br>cs hearing sile<br>if A<br>= A ADD                   | Able Type usin<br>LES FOR VECTO<br>Scope Len<br>A to alternate<br><i>ector 5</i> comma<br>LL VECTOR<br>Dute Switch<br>ng? n Meet<br>ed? y ANI/I<br>te? y CINFO<br>ence<br>1                       | ng the chang<br>DRS<br>agth Start 7<br>1 C<br>ely route call<br>and.<br>me Conf? r<br>I-Digits? y<br>P? y BSR?<br><> 0                                                | ge variables Page Assignment s to each rec y Holida                                                      | 1 of 39<br>VAC<br>corder.<br>Lock? n<br>uting? y<br>ys? y |
|   | Variable A was defined<br>command as shown belo<br>change variables<br>Var Description<br>A Route Switch<br>B<br>VDN 6500 used Vector<br>Vector 5 was created usion<br>Number: 5<br>Multimedia? n Att<br>Basic? y EAS? y<br>Prompting? y LAI? y<br>Variables? y 3.0 Er<br>01 wait-time 0 se<br>02 goto step 5<br>03 set A<br>04 route-to number<br>05 set A                                  | as a collect varia<br>W:<br>VARIABI<br>Type<br>collect<br>5 with Variable<br>ing the change vac<br>CAI<br>Name: Roc<br>cendant Vectorin<br>y G3V4 Enhanced<br>y G3V4 Adv Rout<br>hanced? y<br>cs hearing sile<br>if A<br>= A ADD<br>c 6101<br>= A SUB                | Able Type usin<br>Les FOR VECTO<br>Scope Len<br>A to alternate<br><i>ector 5</i> comma<br>L VECTOR<br>Dute Switch<br>ng? n Meet<br>ed? y ANI/I<br>te? y CINFO<br>Ence<br>1<br>with cov<br>1       | ng the chang<br>DRS<br>ngth Start 7<br>1 C<br>ely route call<br>and.<br>c-me Conf? r<br>CI-Digits? M<br>D? y BSR?<br>> 0<br>n if unconc                               | ge variables<br>Page<br>Assignment<br>s to each rec<br>ASAI Ron<br>y Holiday                             | 1 of 39<br>VAC<br>corder.                                 |
|   | Variable A was defined<br>command as shown belo<br>change variables<br>Var Description<br>A Route Switch<br>B<br>VDN 6500 used Vector<br>Vector 5 was created usion<br>Number: 5<br>Multimedia? n Att<br>Basic? y EAS? y<br>Prompting? y LAI? y<br>Variables? y 3.0 Er<br>01 wait-time 0 se<br>02 goto step 5<br>03 set A<br>04 route-to number<br>05 set A<br>06 route-to number<br>07 stop | as a collect varia<br>W:<br>VARIABI<br>Type<br>collect<br>5 with Variable<br>ing the change variation<br>CAI<br>Name: Ro<br>cendant Vectorin<br>y G3V4 Enhanced<br>y G3V4 Adv Rout<br>hanced? y<br>cs hearing sile<br>if A<br>= A ADD<br>c 6101<br>= A SUB<br>c 6102 | Able Type usin<br>LES FOR VECTO<br>Scope Len<br>A to alternate<br>ector 5 comma<br>LL VECTOR<br>Dute Switch<br>ng? n Meet<br>ed? y ANI/I<br>te? y CINFO<br>ence<br>1<br>with cov<br>1<br>with cov | ng the chang<br>DRS<br>ngth Start 7<br>1 C<br>ely route call<br>and.<br>c-me Conf? r<br>CI-Digits? Y<br>C? Y BSR?<br>C 0<br>n if unconc<br>n if unconc<br>n if unconc | ge variables<br>Page<br>Assignment<br>s to each rec<br>ASAI Ron<br>Y Holiday<br>ditionally<br>ditionally | l of 39<br>VAC<br>corder.                                 |

#### Administer Routing for Calls (Continued)

Calls to 61xx used AAR to route to Session Manager. Using the **change dialplan analysis** command, an entry was created as follows to define the pattern 61xx as an *AAR* call type:

|                                                                    |                                                                                                    | DIAL PLAN ANALYSIS TABLE                                                     |
|--------------------------------------------------------------------|----------------------------------------------------------------------------------------------------|------------------------------------------------------------------------------|
|                                                                    |                                                                                                    | Location: all Percent Full: 2                                                |
| Dialed<br>String<br>20<br>4<br>5<br>6<br><b>61</b><br>63<br>8<br>9 | Total Call<br>Length Type<br>5 ext<br>5 udp<br>4 udp<br>4 ext<br><b>4 aar</b><br>4 ext<br>1 fac<br>1 fac | Dialed Total Call Dialed Total Call<br>String Length Type String Length Type |
| *                                                                  | 3 fac                                                                                                    |                                                                              |
| *                                                                  | 4 dac                                                                                                    |                                                                              |
| #                                                                  | 3 fac                                                                                                    |                                                                              |

An AAR entry was created using the **change aar analysis** command to route calls with the dialed string pattern *61* to Session Manager using the existing *Route Pattern 30* (details not shown) via existing Trunk Group 30 (details not shown). Agents initiated outbound calls using the AAR feature access code 8 which routed all outbound calls through Session Manager in order to put the recorders in the call path. For purposes of the testing, all outbound PSTN calls were to area code 303 numbers.

|                                        | AAR DIG                       | GIT A<br>Loca              | ANALYSIS I<br>ation: all            | ABLE                              | Pe          | ercent Full: 0          |
|----------------------------------------|-------------------------------|----------------------------|-------------------------------------|-----------------------------------|-------------|-------------------------|
| Dialed<br>String<br><b>1303</b><br>601 | Tota<br>Min<br><b>11</b><br>4 | 1<br>Max<br><b>11</b><br>4 | Route<br>Pattern<br><b>30</b><br>30 | Call<br>Type<br><b>aar</b><br>aar | Node<br>Num | ANI<br>Reqd<br><b>n</b> |
| 605<br><b>61</b>                       | 4<br><b>4</b>                 | 4<br><b>4</b>              | 30<br><b>30</b>                     | aar<br><b>aar</b>                 |             | n<br><b>n</b>           |

In turn, the recorders initiated a second outbound call back to Communication Manager by appending the ARS feature access code 9 to the dialed number. Existing ARS entries were used to route calls to the PRI trunk to the PSTN using the 11 digit pattern starting with *130*.

|                  | F          | 11(5 D1   | Location:        | all          |             | Percent Full: ( |
|------------------|------------|-----------|------------------|--------------|-------------|-----------------|
| Dialed<br>String | Tot<br>Min | al<br>Max | Route<br>Pattern | Call<br>Type | Node<br>Num | ANI<br>Reqd     |
| 130              | 11         | 11        | 2                | hnpa         |             | n               |
| 17               | 11         | 11        | 2                | hnpa         |             | n               |
| 1800             | 11         | 11        | deny             | fnpa         |             | n               |
| 1900             | 11         | 11        | deny             | fnpa         |             | n               |

|   | -                                                                                                    |
|---|----------------------------------------------------------------------------------------------------|
|   | The Interactive Session Recorders require the following media properties:                                                                                                    |
|   | • Audio Codec G.711, 20ms packets                                                                                                    |
|   | Silence Suppression disabled                                                                                                    |
|   | • Media shuffling disabled                                                                                                    |
|   | • DTMF In-Band (rtp-payload)                                                                                                    |
|   | Use the <b>change ip-codec-set</b> command to confirm $G.711MU$ is an option for the network region where the SIP trunk to Session Manager is connected. Also confirm the <b>Silence Suppression</b> is set to $n$ .                                                                                                    |
|   | IP Codec Set                                                                                                    |
|   | Codec Set: 1                                                                                                    |
|   | Audio Silence Frames Packet                                                                                                    |
|   | 1:     G.722.1-32K     1     20       2:     G.711MU     n     2     20       3:     G.729     n     2     20                                                                                                    |
|   | 1: G.722.1-32K       1       20         2: G.711MU       n       2       20         3: G.729       n       2       20         Use the <i>change signaling-group 30</i> command and disable shuffling (Direct IP-IP Connections) by setting the entry to (n), and set DTMF over IP to <i>rtp-payload</i> .                                                                                                    |
| _ | 1: G.722.1-32K       1       20         2: G.711MU       n       2       20         3: G.729       n       2       20         Use the <i>change signaling-group 30</i> command and disable shuffling (Direct IP-IP Connections) by setting the entry to (n), and set DTMF over IP to <i>rtp-payload</i> .         SIGNALING GROUP         Group Number: 30         Group Type: sip                                                                                                    |
|   | 1: G.722.1-32K       1       20         2: G.711MU       n       2       20         3: G.729       n       2       20         Use the change signaling-group 30 command and disable shuffling (Direct IP-IP Connections) by setting the entry to (n), and set DTMF over IP to rtp-payload.         SIGNALING GROUP         Group Number: 30       Group Type: sip         IMS Enabled? n         Transport Method: tls         O-SIP? n                                                                                                    |
|   | 1: G.722.1-32K       1       20         2: G.711MU       n       2       20         3: G.729       n       2       20         Use the change signaling-group 30 command and disable shuffling (Direct IP-IP Connections) by setting the entry to (n), and set DTMF over IP to rtp-payload.         SIGNALING GROUP         Group Number: 30       Group Type: sip         IMS Enabled? n       Transport Method: tls       SIP Enabled LSP?         IP Video? y       Priority Video? n       Enforce SIPS URI for SRTP?         Peer Detection Enabled? y Peer Server: SM       SM                                                                                                    |
|   | 1: G.722.1-32K       1       20         2: G.711MU       n       2       20         3: G.729       n       2       20         Use the change signaling-group 30 command and disable shuffling (Direct IP-IP<br>Connections) by setting the entry to (n), and set DTMF over IP to rtp-payload.         SIGNALING GROUP         Group Number: 30       Group Type: sip         IMS Enabled? n       Transport Method: tls       SIP Enabled LSP?         Q-SIP? n       SIP Enabled LSP?       SIP Enabled LSP?         IP Video? y       Priority Video? n       Enforce SIPS URI for SRTP?         Peer Detection Enabled? y Peer Server: SM       Near-end Node Name: procr       Far-end Node Name: AuraSM         Near-end Listen Port: 5061         Far-end Listen Port: 5061                                                                                                    |
|   | 1: G.722.1-32K       1       20         2: G.711MU       n       2       20         3: G.729       n       2       20         Use the change signaling-group 30 command and disable shuffling (Direct IP-IP Connections) by setting the entry to (n), and set DTMF over IP to rtp-payload.         SIGNALING GROUP         Group Number: 30       Group Type: sip         IMS Enabled? n       Transport Method: tls       SIP Enabled LSP?         Q-SIP? n       SIP Enabled LSP?       SIP Enabled LSP?         IP Video? y       Priority Video? n       Enforce SIPS URI for SRTP?         Peer Detection Enabled? y Peer Server: SM       Near-end Node Name: procr       Far-end Node Name: AuraSM         Near-end Node Name: procr         Near-end Listen Port: 5061       Far-end Listen Port: 5061         Far-end Domain: avaya.com       Far-end Node Name: AuraSM                                                                                                    |
|   | Codec       Suppression       Per Pact Size(MS)         1: G.722.1-32K       1       20         2: G.711MU       n       2       20         3: G.729       n       2       20         Use the change signaling-group 30 command and disable shuffling (Direct IP-IP<br>Connections) by setting the entry to (n), and set DTMF over IP to rtp-payload.         SIGNALING GROUP         Group Number: 30       Group Type: sip         IMS Enabled? n       Transport Method: tls       SIP Enabled LSP?         Q-SIP? n       SIP Enabled LSP?       SIP Enabled LSP?         Peer Detection Enabled? y       Periority Video? n       Enforce SIPS URI for SRTP?         Peer Detection Enabled? y       Peer Server: SM       Far-end Node Name: AuraSM         Near-end Node Name: procr       Far-end Listen Port: 5061       Far-end Listen Port: 5061         Far-end Domain: avaya.com       Bypass If IP Threshold Exceeded?       RFC 3389 Comfort Noise?         DTMF over IP: rtp-payload       Direct IP-IP Audio Connections?       Direct IP-IP Audio Connections? |

recorder either due to lack of capacity or a server outage.

# 6. Configure Avaya Aura<sup>®</sup> Session Manager

The test configuration used an existing environment with Communication Manager and Session Manager links/trunks already configured. Some of the existing settings will be highlighted to facilitate an understanding of the test environment; however details of many configuration steps will be omitted unless they have specific implications for the tested solutions. More information on these topics can be found in [1].

This section provides the procedures for configuring Session Manager. The procedures fall into the following areas:

- Administer SIP Entities and Entity Links
- Review Entity Links
- Create SIP Adaptations
- Create Routing Policies

Session Manager is configured through Avaya Aura<sup>®</sup> System Manager. Access the web-based administration interface using https://<host>/SMGR in a browser where <host> is the IP Address or Fully Qualified Domain Name of the System Manager server. Login using appropriate credentials.

The landing page shown below is the base for navigating to the various administrative functions. For the tested configuration, the **Routing** and **Session Manager** objects were used to make all of the changes necessary to prepare the existing environment for the application. Clicking on these links, a tab opens up like shown below with the Session Manager tab (which is in the background in this screenshot).

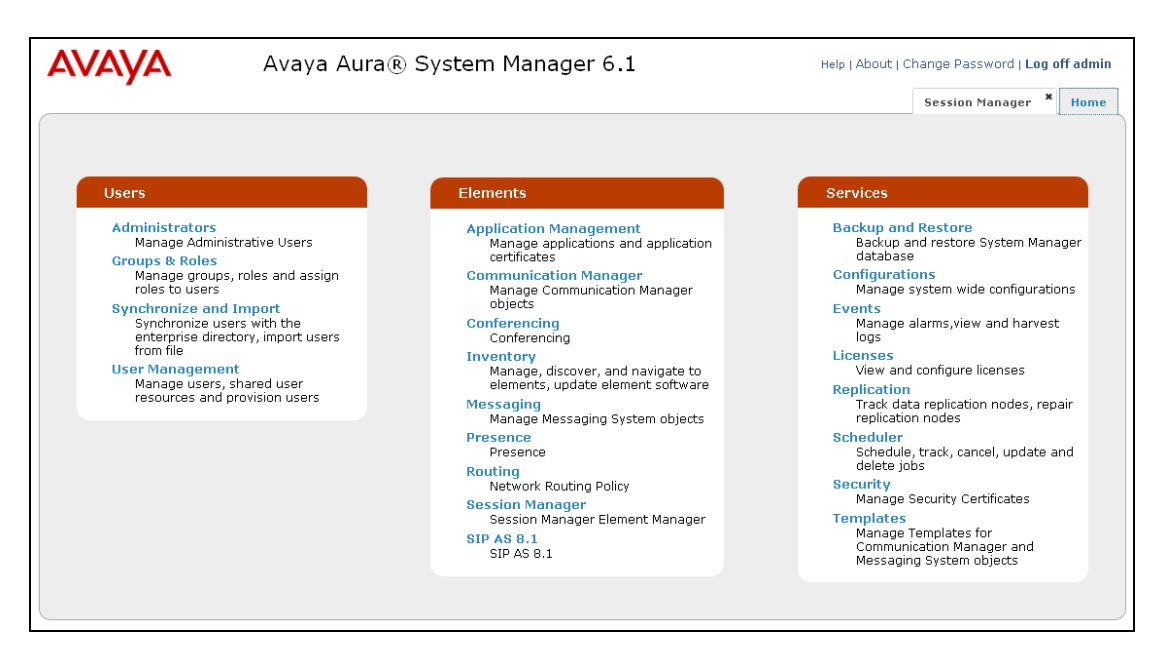

#### 1. Administer SIP Entities and Entity Links

On the **Routing** tab, select the SIP Entities link and click **New** to add SIP Entity information for each recorder. For the tested configuration, existing CM entity **TR18300** was used for SIP links to Communication Manager. **Interop1** and **Interop2** were created for the two recording servers, and **CM8300Failure** was created to enable a unique adaptation for routing calls when no recorders were available.

| Domains             | CID Entities              |                      |                 | He                             |
|---------------------|---------------------------|----------------------|-----------------|--------------------------------|
| Locations           | SIP Entities              |                      |                 |                                |
| Adaptations         | Edit New Duplicate Delete | More Actions *       |                 |                                |
| SIP Entities        |                           |                      |                 |                                |
| Entity Links        | 14 Items   Refresh        |                      |                 | Filter: Foat                   |
| Time Ranges         |                           |                      |                 | Filder, End                    |
| Routing Policies    | Name                      | FQDN or IP Address   | Туре            | Notes                          |
| Dial Patterns       | 40.24                     | 10.64.40.24          | CM              | Chung - \$8720-ACM6.0          |
| Pegular Expressions | 41.21                     | 10.64.41.21          | CM              | Chung - S8300D Procr           |
| Defaults            | AuraSBC                   | 10.64.22.112         | Other           | Rob - AASBC Inside Interface   |
| Deraults            | CM 20 40                  | 10.64.20.40          | CM              | Mike - Evolution Server - 8800 |
|                     | CM 21 40                  | 10.64.21.40          | CM              | Mike - Feature Server - 8800   |
|                     | CM 21 41                  | 10.64.21.41          | CM              | Mike - Evolution Server - 8300 |
|                     | CM8300Failure             | 10.64.10.67          | CM              |                                |
|                     | Interop1                  | Interop1.avaya.com   | Other           | Acme ISR1                      |
|                     | Interop2                  | Interop 2. avaya.com | Other           | Acme ISR2                      |
|                     | RB FaxServer2             | 10.64.10.171         | Other           | TR1 FaxSrvr2                   |
|                     | SM 20 31                  | 10.64.20.31          | Session Manager | remote SM (subnet 20)          |
|                     | SM 21 31                  | 10.64.21.31          | Session Manager | local SM (subnet 21)           |
|                     | TR18300                   | 10.64.10.67          | CM              |                                |
|                     | Enderson                  | 10 64 10 67          | CM              |                                |

Details for the SIP Entity were added for each new Entity. The Entity Name can be any meaningful name. Enter the FQDN or IP Address of the recorder. Note that the Adaptation shown in this screenshot is described in Step 3. The Entity Link was created using the Add button and providing the information shown below (details not shown). Note that Interactive Session Recorders currently supports UDP messaging only. This step was repeated for the Interop2 and CM8300Failure Entities.

| Kouding             |                            | ,,,                            |                      |        |   | Hel            |
|---------------------|----------------------------|--------------------------------|----------------------|--------|---|----------------|
| Domains             | SIP Entity Details         |                                |                      |        |   | Commit Can     |
| Locations           |                            |                                |                      |        |   |                |
| Adaptations         | General                    |                                |                      |        |   |                |
| SIP Entities        |                            | * Name: Interop1               |                      |        |   |                |
| Entity Links        | * FQDM                     | or IP Address: Interop1.ava)   | a.com                |        |   |                |
| Time Ranges         |                            | Type: Other                    | ~                    |        |   |                |
| Routing Policies    |                            | Notes: Acros ISR1              |                      |        |   |                |
| Dial Patterns       |                            | Honor Hand Iona                |                      |        |   |                |
| Regular Expressions |                            | Adaptation: AcmeISR1           | *                    |        |   |                |
| Defaults            |                            | Leasting TestDeset 4           |                      |        |   |                |
|                     |                            |                                |                      | -      |   |                |
|                     |                            | Time Zone: America/Denv        | er                   | •      |   |                |
|                     | Override Port & Transpo    | rt with DNS SRV:               |                      |        |   |                |
|                     | * SIP Timer B <sub>i</sub> | /F (in seconds): 4             |                      |        |   |                |
|                     | C                          | redential name:                |                      |        | ] |                |
|                     | Call D                     | etail Recording: none 🛛 🕙      |                      |        |   |                |
|                     |                            |                                |                      |        |   |                |
|                     | SIP Link Monitoring        |                                |                      |        |   |                |
|                     | SIP                        | Link Monitoring: Use Session M | anager Configuration | *      |   |                |
|                     |                            |                                |                      |        |   |                |
|                     |                            |                                |                      |        |   |                |
|                     | Entity Links               |                                |                      |        |   |                |
|                     | Add Remove                 |                                |                      |        |   |                |
|                     | 1 Item   Refresh           |                                |                      |        |   | Filter: Enable |
|                     | SIP Entity 1 Protocol      | Port                           | SIP Entity 2         | Port   |   | Trusted        |
|                     | SM_21_31 V UDP V           | * 5060                         | Interop1 💌           | * 5060 |   | <b>V</b>       |
|                     |                            |                                |                      |        |   |                |
|                     | Select : All, None         |                                |                      |        |   |                |

RB; Reviewed: SPOC 8/18/2011 Solution & Interoperability Test Lab Application Notes ©2011 Avaya Inc. All Rights Reserved. 12 of 26 AcmeISR\_SM\_CM

#### 2. Review SIP Entity Links

The screenshot below highlights the four Entity Links used in the tested configuration. Note that the **RouteFail** Entity and Entity Link were created using a different IP Port in order to differentiate the Entity Link from the primary SIP trunk between Communication Manager and Session Manager. This allowed the unique Adaptation rules to be applied when the **RouteFail** routing policy was invoked (see **Step 5**).

| Adaptations         | Edit | New Duplicate Delete Mo        | re Actions 🝷 |          |      |               |      |              |        |
|---------------------|------|--------------------------------|--------------|----------|------|---------------|------|--------------|--------|
| SIP Entities        |      |                                |              |          |      |               |      |              |        |
| Entity Links        | 13 I | ems   Refresh                  |              |          |      |               |      |              | Filter |
| Time Ranges         |      | Name                           | SIP Entity 1 | Protocol | Port | SIP Entity 2  | Port | Trusted      | Notes  |
| Routing Policies    |      | AASBC                          | SM 21 31     | тср      | 5060 | AuraSBC       | 5060 |              |        |
| Dial Patterns       |      | AcmeISR1                       | SM 21 31     | UDP      | 5060 | Interop1      | 5060 |              |        |
| Regular Expressions |      | AcmeISR2                       | SM 21 31     | UDP      | 5060 | Interop2      | 5060 |              | _      |
| Defaults            |      | CM 20 40                       | SM_21_31     | TLS      | 5061 | CM_20_40      | 5061 |              |        |
|                     |      | CM 21 41                       | SM_21_31     | TLS      | 5061 | CM_21_41      | 5061 |              |        |
|                     |      | FaxServer2                     | SM 21 31     | UDP      | 5060 | RB_FaxServer2 | 5060 |              |        |
|                     |      | <u>RouteFail</u>               | SM_21_31     | TLS      | 5062 | CM8300Failure | 5062 | V            | -      |
|                     |      | <u>9M 21 91 40.24 5061 TL9</u> | 8M_21_81     | TLO      | 5001 | 40.24         | 5061 |              |        |
|                     |      | SM 21 31 41.21 5061 TLS        | SM_21_31     | TLS      | 5061 | 41.21         | 5061 |              |        |
|                     |      | SM-ACM 40.24                   | SM_21_31     | TCP      | 5060 | 40.24         | 5060 |              |        |
|                     |      | SM-ACM 41.21                   | SM_21_31     | тср      | 5060 | 41.21         | 5060 |              |        |
|                     |      | TR18300                        | SM_21_31     | TLS      | 5061 | TR18300       | 5061 | ✓            | CM6 i  |
|                     |      | tr1cmm                         | SM_21_31     | TLS      | 6061 | tricmm        | 6061 | $\checkmark$ |        |
|                     | Sele | ct : All, None                 |              |          |      |               |      |              |        |

| SIP Entities<br>Entity Links                                            | General                              |                                     |                                                       |                                                                      |                            |               |                   |            |
|-------------------------------------------------------------------------|--------------------------------------|-------------------------------------|-------------------------------------------------------|----------------------------------------------------------------------|----------------------------|---------------|-------------------|------------|
| Time Ranges<br>Routing Policies<br>Dial Patterns<br>Regular Expressions |                                      | * Adap<br>M<br>Module<br>Egress URI | tation nar<br>odule nar<br>paramet<br>Paramete<br>Not | ne: AcmeISR1<br>ne: DigitConversionA<br>ter: iodstd=avaya.co<br>ers: | idapter 💙<br>om odstd=10.6 |               |                   |            |
| Defaults                                                                | Digit Conversion for I               | ncoming (                           | Calls to :                                            | SM                                                                   |                            |               |                   |            |
|                                                                         | Add Remove<br>0 Items   Refresh      |                                     |                                                       |                                                                      |                            |               |                   | Filter: En |
|                                                                         | Matching Pattern                     | Min                                 | Max                                                   | Phone Context                                                        | Delete Digits              | Insert Digits | Address to modify | Not        |
|                                                                         | Digit Conversion for C<br>Add Remove | )utgoing (                          | Calls fro                                             | m SM                                                                 |                            |               |                   |            |
|                                                                         | 0 Items   Refresh                    |                                     |                                                       |                                                                      |                            |               |                   | Filter: E  |
|                                                                         | Matching Pattern                     | Min                                 | Max                                                   | Phone Context                                                        | Delete Digits              | Insert Digits | Address to modify | No         |
|                                                                         | * Input Required                     |                                     |                                                       |                                                                      |                            |               |                   | Commit     |

| Routing             | Home / Elements / Routing / Adaptations - Adaptation Details                                                                                                    |
|---------------------|----------------------------------------------------------------------------------------------------|
| Domains             | Help                                                                                                    |
| Locations           | Adaptation Details                                                                                                    |
| Adaptations         | General                                                                                                    |
| SIP Entities        |                                                                                                    |
| Entity Links        |                                                                                                    |
| Time Ranges         | Module name: DigitConversionAdapter 😒                                                                                                    |
| Routing Policies    | Module parameter:                                                                                                    |
| Dial Patterns       | Egress URI Parameters:                                                                                                    |
| Regular Expressions | Notes:                                                                                                    |
| Defaults            |                                                                                                    |
|                     | Digit Conversion for Incoming Calls to SM                                                                                                    |
|                     |                                                                                                    |
|                     | Add Remove                                                                                                    |
|                     | 1 Item   Refresh Filter: Enable                                                                                                    |
|                     | Matching Pattern A Min Max Phone Context Delete Digits Insert Digits Address to modify Notes                                                                                                    |
|                     |                                                                                                    |
|                     |                                                                                                    |
|                     | Select : All, None                                                                                                    |
|                     | Disk Genueries for Outpring Calls from Old                                                                                                    |
|                     | Digit Conversion for Outgoing Cans from SM                                                                                                    |
|                     | Add Remove                                                                                                    |
|                     | 1 Item   Refresh Filter: Enable                                                                                                    |
|                     | 🗌 Matching Pattern 🔺 Min Max Phone Context Delete Digits Insert Digits Address to modify Notes                                                                                                    |
|                     |                                                                                                    |
|                     | Select + All Mono                                                                                                    |
|                     | Succession and the succession of the succession of the succession |
|                     |                                                                                                    |
|                     | * Input Required                                                                                                    |

Solution & Interoperability Test Lab Application Notes ©2011 Avaya Inc. All Rights Reserved.

14 of 26 AcmeISR\_SM\_CM

#### 4. Create Routing Policies

Session Manager Routing Policies are created in a two-step process. A **Routing Policy** is created, and **Dial Patterns** are defined for use in one or more policies.

The following table describes the **Routing Policies** used in the tested configuration:

| <b>Route-To Digits</b> | Primary  | Secondary | <b>Routing Policy</b> | Description                |
|------------------------|----------|-----------|-----------------------|----------------------------|
| (Dial Pattern)         | Server   | Server    |                       |                            |
| 1303 (11 Digits)       | Interop1 | Interop2  | AcmeISR1_Pri          | Outbound Calls to Server 1 |
|                        |          |           | AcmeISR1_Sec          | Failover to Server 2       |
| 6101 (4 Digits)        | Interop1 | Interop2  | AcmeISR1_Pri          | Inbound ACD to Server 1    |
|                        |          |           | AcmeISR1_Sec          | Failover to Server 2       |
|                        |          |           | RouteFail             | Failover to CM             |
| 6102 (4 Digits)        | Interop2 | Interop1  | AcmeISR2_Pri          | Inbound ACD to Server 2    |
|                        |          |           | AcmeISR2_Sec          | Failover to Server 1       |
|                        |          |           | RouteFail             | Failover to CM             |
| 6103 (4 Digits)        | Interop1 | Interop2  | AcmeISR1_Pri          | On-Demand Recording        |

Each Routing Policy was administered similar to the following screenshot. The **Time of Day Ranking** for each Primary policy was  $\theta$ . For Secondary policies, a **Ranking** of 1 was used, and for the **RouteFail** policy, a **Ranking** of 2 was used. This instructs Session Manager in what order to consider each policy for a given Dial Pattern. Dial Patterns were defined using the **Add** button under **Dial Patterns** (details not shown).

| Locations           | Routing Policy D   | etails         |                |            |                                                                                                    |       |          |          |                             |             |           | Commit Ca       |
|---------------------|--------------------|----------------|----------------|------------|----------------------------------------------------------------------------------------------------|-------|----------|----------|-----------------------------|-------------|-----------|-----------------|
| Adaptations         | Conoral            |                |                |            |                                                                                                    |       |          |          |                             |             |           |                 |
| SIP Entities        | General            |                |                |            |                                                                                                    |       |          | _        |                             |             |           |                 |
| Entity Links        |                    |                |                | * Name: 🗛  | meISR1_                                                                                                    | Pri   |          |          |                             |             |           |                 |
| Time Ranges         |                    |                |                | Disabled:  |                                                                                                    |       |          |          |                             |             |           |                 |
| Routing Policies    |                    |                |                | Notes: To  | ISR1                                                                                                    |       |          |          |                             |             |           |                 |
| Dial Patterns       |                    |                |                |            |                                                                                                    |       |          |          |                             |             |           |                 |
| Regular Expressions | SIP Entity as      | Destinatio     | n              |            |                                                                                                    |       |          |          |                             |             |           |                 |
| Defaults            | Colort             |                |                |            |                                                                                                    |       |          |          |                             |             |           |                 |
|                     | Select             |                |                |            |                                                                                                    |       |          |          |                             |             |           |                 |
|                     | Name               |                | FQDN or        | IP Address |                                                                                                    |       |          |          |                             | Туре        | Notes     |                 |
|                     | Interop1           |                | Interop1.      | avaya.com  |                                                                                                    |       |          |          |                             | Other       | Acme ISR1 |                 |
|                     |                    |                |                |            |                                                                                                    |       |          |          |                             |             |           |                 |
|                     | Time of Day        |                |                |            |                                                                                                    |       |          |          |                             |             |           |                 |
|                     | Add Remove         | View Gap       | s/Overlaps     |            |                                                                                                    |       |          |          |                             |             |           |                 |
|                     | 1 Item   Refresh   |                |                |            |                                                                                                    |       |          |          |                             |             |           | Filter: Ena     |
|                     | Ranking            | 1 🛋 Na         | me 2 .▲        | Mon Tue    | Wed                                                                                                    | Thu   | Fri      | Sat      | Sun                         | Start Time  | End Time  | Notes           |
|                     | 0                  | 24/            | 7              |            | Image: A start and a start a start |       | <b>V</b> | <b>V</b> | <b>V</b>                    | 00:00       | 23:59     | Time Range 24/7 |
|                     |                    |                |                |            |                                                                                                    |       |          |          |                             |             |           |                 |
|                     | Select : All, None | )              |                |            |                                                                                                    |       |          |          |                             |             |           |                 |
|                     |                    |                |                |            |                                                                                                    |       |          |          |                             |             |           |                 |
|                     | Dial Patterns      |                |                |            |                                                                                                    |       |          |          |                             |             |           |                 |
|                     | Add Remove         |                |                |            |                                                                                                    |       |          |          |                             |             |           |                 |
|                     |                    |                |                |            |                                                                                                    |       |          |          |                             |             |           | Filter: Fna     |
|                     | 3 Items   Refres   |                |                |            |                                                                                                    |       |          |          |                             |             |           | ritteri ente    |
|                     | 3 Items   Refres   | Min            | Max            | Emerror    | ncy Call                                                                                                    | SIP   | Domain   |          | Originati                   | ng Location | Notes     |                 |
|                     | 3 Items   Refres   | n<br>≁ Min     | Max            | Emerge     | ncy Call                                                                                                    | SIP   | Domain   |          | Originati                   | ng Location | Notes     |                 |
|                     | 3 Items   Refres   | Min<br>11<br>4 | Max<br>11<br>4 | Emerge     | ncy Call                                                                                                    | -ALL- | Domain   |          | Originati<br>-ALL-<br>-ALL- | ng Location | Notes     | 1               |

#### **Create Routing Policies (Continued)**

Another way of looking at the Routing Policies is to review policies assigned to each of the Dial Patterns. For the **Dial Pattern 6101**, calls routed to Server 1 using the *AcmeISR1\_Pri* routing policy first (due to the 0 rank), then to Server 2 if there were no ports or if the server was out of service using the *AcmeISR1\_Sec* routing policy, then finally back to CM using the *RouteFail* routing policy.

| Locations           | Dial Pattern Details                                                                                                    |                                                                                  |                                                                     |                       |                               |                                                                        | Commit                                                                             |
|---------------------|----------------------------------------------------------------------------------------------------|----------------------------------------------------------------------------------|---------------------------------------------------------------------|-----------------------|-------------------------------|------------------------------------------------------------------------|------------------------------------------------------------------------------------|
| Adaptations         | Conoral                                                                                                    |                                                                                  |                                                                     |                       |                               |                                                                        |                                                                                    |
| SIP Entities        | General                                                                                                    |                                                                                  |                                                                     |                       |                               |                                                                        |                                                                                    |
| Entity Links        |                                                                                                    | * Pattern: 6101                                                                  |                                                                     |                       |                               |                                                                        |                                                                                    |
| Time Ranges         |                                                                                                    | * Min: 4                                                                         |                                                                     |                       |                               |                                                                        |                                                                                    |
| Routing Policies    |                                                                                                    | * Маж: 4                                                                         | ]                                                                   |                       |                               |                                                                        |                                                                                    |
| Dial Patterns       |                                                                                                    | Emergency Call: 📃                                                                |                                                                     |                       |                               |                                                                        |                                                                                    |
| Regular Expressions |                                                                                                    | SIR Domain:                                                                      | ~                                                                   |                       |                               |                                                                        |                                                                                    |
| Defaults            |                                                                                                    | STI Domani. ALL                                                                  |                                                                     |                       |                               |                                                                        |                                                                                    |
|                     | Originating Locations and Ro                                                                                                    | outing Policies                                                                  |                                                                     |                       |                               |                                                                        |                                                                                    |
|                     | Originating Locations and Ro<br>Add Remove                                                                                                    | uting Policies                                                                   |                                                                     |                       |                               |                                                                        | Filter: Enab                                                                       |
|                     | Originating Locations and Ro<br>Add Remove<br>3 Items Refresh                                                                                  | outing Policies                                                                  |                                                                     |                       | Routing                       |                                                                        | Filter: Enab                                                                       |
|                     | Originating Locations and Ro<br>Add Remove<br>3 Items Refresh<br>Originating Location Name 1                                                   | Originating Location                                                             | Routing Policy<br>Name                                              | Rank 2                | Routing<br>Policy<br>Disabled | Routing Policy<br>Destination                                          | Filter: Enab<br>Routing Polic<br>Notes                                             |
|                     | Originating Locations and Ro<br>Add Remove<br>3 Items   Refresh<br>Originating Location Name 1 &                                               | Originating Location<br>Notes                                                    | Routing Policy<br>Name<br>AcmeISR1_Pri                              | Rank 2 🛦              | Routing<br>Policy<br>Disabled | Routing Policy<br>Destination                                          | Filter: Enab<br>Routing Police<br>Notes<br>To ISR1                                 |
|                     | Originating Locations and Ro<br>Add Remove<br>3 Items Refresh<br>Originating Location Name 1 &<br>- ALL-                                       | Originating Location<br>Notes<br>Any Locations<br>Any Locations                  | Routing Policy<br>Name<br>AcmelSR1 Pri<br>AcmelSR1 Sec              | Rank 2                | Routing<br>Policy<br>Disabled | Routing Policy<br>Destination<br>Interop1<br>Interop2                  | Filter: Enab<br>Routing Police<br>Notes<br>To ISR1<br>Backup to ISR                |
|                     | Originating Locations and Ro<br>Add Remove<br>3 Items Refresh<br>Originating Location Name 1 =<br>- ALL-<br>- ALL-<br>- ALL-                   | Uring Policies                                                                   | Routing Policy<br>Name<br>Acme1SR1_Pri<br>Acme1SR1_Sec<br>RouteFail | Rank 2<br>0<br>1<br>2 | Routing<br>Policy<br>Disabled | Routing Policy<br>Destination<br>Interop1<br>Interop2<br>CM8300Failure | Filter: Enab<br>Routing Polic<br>Notes<br>To ISR1<br>Backup to ISR<br>ReRoute To C |
|                     | Originating Locations and Ro<br>Add Remove<br>3 Items Refresh<br>Originating Location Name 1 &<br>- ALL-<br>ALL-<br>ALL-<br>Select : All, None | Originating Location<br>Notes<br>Any Locations<br>Any Locations<br>Any Locations | Routing Policy<br>Name<br>AcmeISR1 Pri<br>AcmeISR1 Sec<br>RouteFail | Rank 2 A              | Routing<br>Policy<br>Disabled | Routing Policy<br>Destination<br>Interop1<br>Interop2<br>CM8300Failure | Filter: Enab<br>Routing Polic<br>Notes<br>To ISR1<br>Backup to ISR<br>ReRoute To C |

### 7. Acme Packet® Net-Net® Interactive Session Recorder

This section provides the steps for configuring the Acme Packet<sup>®</sup> Net-Net<sup>®</sup> Interactive Session Recorder. Each server was independently configured, only one server configuration is described as the entries on each server were similar.

### 7.1. Interactive Session Recorder Configuration Details

The Interactive Session Recorder is configured using a web browser. Enter the URL of the server such as **http://<host>:9000/AdminDashboard** where <host> is the ip address or fully qualified domain name of the server. Login using appropriate credentials.

| acme | * Net-Net ISR - Admin Dashboard                                                                                                    |  |
|------|----------------------------------------------------------------------------------------------------|--|
| /    | To access the Net-Net ISR Admin Dashboard, you must first Login. You must have a valid email address registered with the system. To obtain an account in the system, if you do not already have one, please contact your administrator. Enter Login Information Email: Password: Submit |  |
|      | Ŀ,                                                                                                    |  |
|      |                                                                                                    |  |
|      | © Acme Packet, Inc. Version 2.1 Build 2011.04.29-19.20.37                                                                                                    |  |

In general, the steps were as follows:

- Configure the Site(s)
- Configure Routing

Note that some of these steps require several subtasks, the illustrations of these subtasks cover several pages to complete each task.

| RB; Reviewed:  | Solution & Interoperability Test Lab Application Notes | 17 of 26      |
|----------------|--------------------------------------------------------|---------------|
| SPOC 8/18/2011 | ©2011 Avaya Inc. All Rights Reserved.                  | AcmeISR_SM_CM |

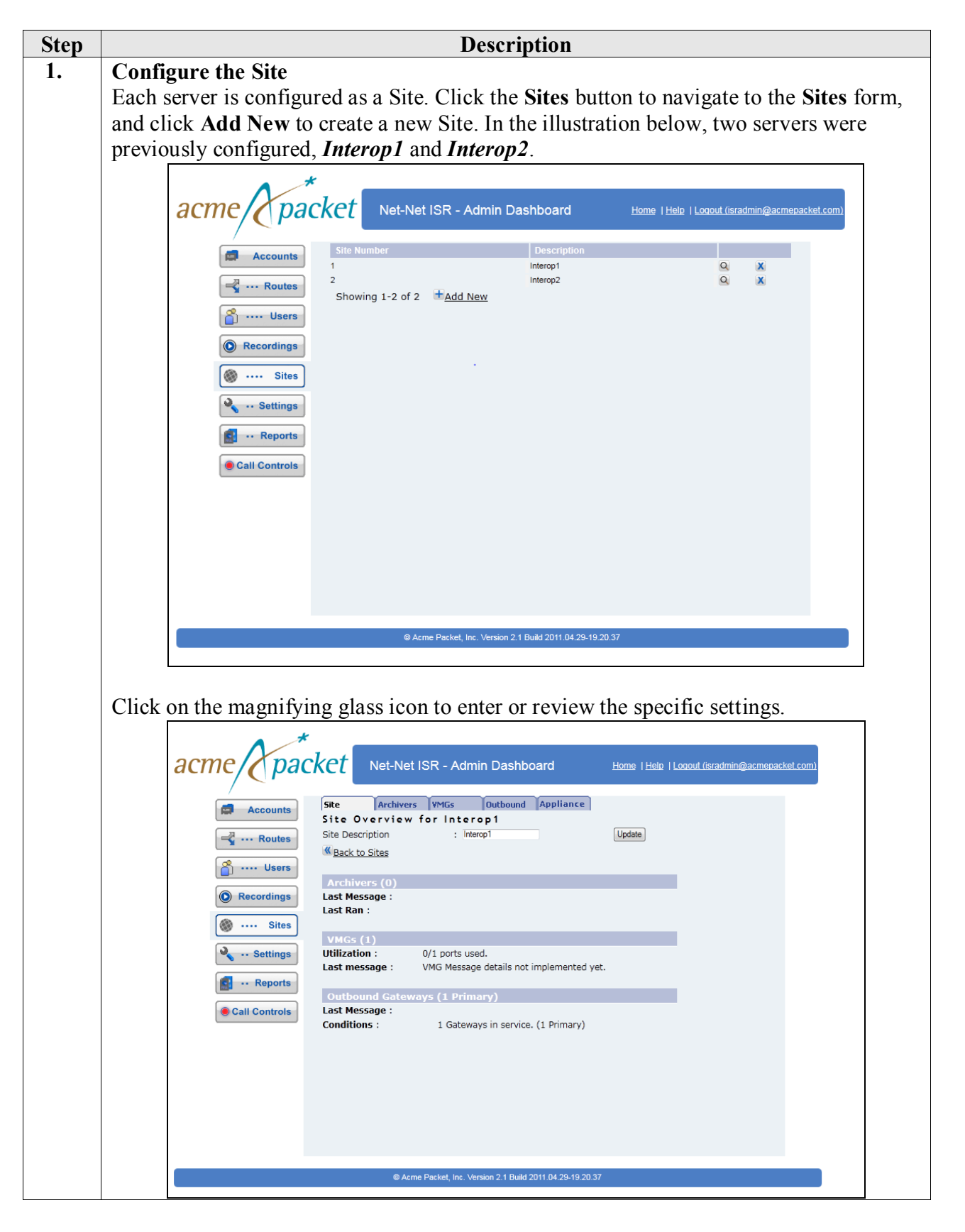

RB; Reviewed: SPOC 8/18/2011 Solution & Interoperability Test Lab Application Notes ©2011 Avaya Inc. All Rights Reserved. 18 of 26 AcmeISR\_SM\_CM

| Step | Description                                                                                                    |
|------|----------------------------------------------------------------------------------------------------|
|      | Configure the Site (continued)                                                                                                    |
|      | Click on the <b>VMGs</b> Tab (Voice Media Gateway is the internal name of the recording service). The entry below illustrates the settings previously configured for Interop1 and the inset illustrates the dialog used to create an entry when the <b>Add New</b> link is clicked. Repeat this step for each server.                                                                                                    |
|      | acme packet Net-Net ISR - Admin Dashboard Home   Help   Logout (Isradmin@acmepacket.com)                                                                                                    |
|      | Accounts   Image: Accounts   Image: Accounts                                                                                                    |
|      | © Acme Packet, Inc. Version 2.1 Build 2011 04 29-19 20 37                                                                                                    |
|      | Click the <b>Outbound</b> tab to configure the Session Manager interface. Use the <b>Add</b>                                                                                                    |
|      | button to commit the entries in the spaces provided.                                                                                                    |
|      | acme packet Net-Net ISR - Admin Dashboard Home   Help   Logout (isradmin@acmepacket.com)                                                                                                    |
|      | Site Accounts   Image: Inclusion of the second marger   Image: Inclusion of the second marger   Image: Inclusion of |
|      |                                                                                                    |
|      |                                                                                                    |

Solution & Interoperability Test Lab Application Notes ©2011 Avaya Inc. All Rights Reserved.

19 of 26 AcmeISR\_SM\_CM

| Step |                                                                                                    | Description                                                                                                    |                                                                                                    |
|------|----------------------------------------------------------------------------------------------------|----------------------------------------------------------------------------------------------------|----------------------------------------------------------------------------------------------------|
| 2.   | Configure Routing                                                                                                    | =                                                                                                    |                                                                                                    |
|      | The Interactive Session<br>Rules are based on AN<br>Click on the <b>Routes</b> ta<br>rules. In the illustration<br>of the calls from define<br>Session Manager to roo<br>Communication Manage<br>Wildcards can be used                                                                                                    | n Recorder uses routes to define<br>II or DNIS patterns or a combina<br>b to review rules, or click the Ad<br>h below, ANI rules were used for<br>ed internal extensions, and to add<br>ute the call to Communication M<br>ger to route to the PSTN using A<br>in defining ANI or DNIS for the                                                                                                    | recording and routing rules.<br>ation of the two.<br><b>Id New</b> link to configure new<br>r outbound calls, to record 100%<br>d 9 to the DNIS (to inform<br>lanager, and to inform<br>ARS). |
|      | documentation for mor                                                                                                    | e details on this tonic [3]                                                                                                    | is within the application. See the                                                                                                    |
|      | Accounts<br>Accounts<br>Accounts<br>Accounts<br>Accounts<br>Conserved<br>Accounts<br>Conserved<br>Accounts<br>Accounts<br>Conserved<br>Accounts<br>Accounts<br>Acc | View Routes for: All Accounts       Ces       Find by patter         View Routes for: All Accounts       Ces       Find by patter         type       pattern       % record       record enabled         ANI       6000       100       Yes         ANI       6002       100       Yes         ANI       6003       100       Yes         ANI       6007       100       Yes         ANI       6007       100       Yes         ANI       6010       100       Yes         ANI       6010       100       Yes         ANI       6010       100       Yes         ANI       6011       100       Yes         ANI       6014       100       Yes         DNIS       6103       100       Yes         DNIS       6103       100       Yes         DNIS       6103       100       Yes         DNIS       6103       100       Yes         Refreab       Showing 1-13 of 13       Showing 1-13 of 13 | Home I Hele I Logout (isradmin@acmepacket.com)                                                                                                    |
|      |                                                                                                    | Carme Packet, Inc. Version 2.1 Build 2011.04.29-19.20.3                                                                                                    | 7                                                                                                    |

| Step |                                                                                                    |                                                                                                    | Descript                                                                                                   | ion                                                                                                    |  |  |  |  |
|------|----------------------------------------------------------------------------------------------------|----------------------------------------------------------------------------------------------------|----------------------------------------------------------------------------------------------------|----------------------------------------------------------------------------------------------------|--|--|--|--|
|      | Configure Routing (                                                                                                    | continued)                                                                                                    |                                                                                                    |                                                                                                    |  |  |  |  |
|      | Below is an illustratic<br>(Inbound) route rules<br>main <b>Routes</b> page.                                                                                                    | ion of the details of the existing settings for the 6101 DNIS<br>s. This screen appears when the <b>Add New</b> link is clicked on the |                                                                                                    |                                                                                                    |  |  |  |  |
|      | Specific entries inclue<br>route inbound calls to<br><b>Virtual Route Patter</b><br>this pattern, in this ca<br>calls to ACD agents.<br>found in [3].                                     | de <b>Route Pat</b><br>Interop1 as o<br>r <b>n</b> is the entry<br>se <i>6000</i> whic<br>Details of the                               | tern (6101 in<br>described in S<br>which create<br>h is a VDN o<br>options for t                           | n this case, which is the pattern used to<br>Session Manager <b>Section 6</b> , <b>Step 5</b> ). The<br>es the destination address for calls using<br>on Communication Manager that routes<br>the other entries shown below can be                                                   |  |  |  |  |
|      | This step was repeate<br>in the <b>Application Ty</b><br><i>Pass Through</i> <b>Appli</b><br>(one in to the recorde<br><b>Type</b> simply answers<br>simply conferenced e<br>application. | d for the <b>610</b> ,<br>ype setting with<br>cation Type of<br>r, and one out<br>and thus reco<br>xtension 610.                       | 2 and 6103 ro<br>hich was set to<br>used for all of<br>t of the record<br>ords the call.<br>3 to any exist | bute patterns. Route Pattern 6103 differed<br>to <i>Conference</i> (not shown). The <i>Default</i><br>ther call types resulted in two call legs<br>der) where the <i>Conference</i> Application<br>To activate this type of recording, users<br>ing call from the phone or softphone |  |  |  |  |
|      | acme pac                                                                                                    | ket Net-Net I                                                                                                    | SR - Admin Dashb                                                                                           | Doard Home   Help   Loqout (isradmin@acmepacket.com)                                                                                                    |  |  |  |  |
|      | Accounts                                                                                                    | Settings Users                                                                                                    | Calls Appliance                                                                                            | e                                                                                                    |  |  |  |  |
|      | Routes                                                                                                    | Settings for 6101<br>Account                                                                                                    | System                                                                                                    | Record and Save Mode Settings:<br>Record and Save on DTMF * Default dtmf-pound '#'                                                                                                    |  |  |  |  |
|      | 省 ···· Users                                                                                                    | Route Type :<br>Route Pattern :                                                                                                    | DNIS -                                                                                                    | Call Meta Data:<br>Meta Data Source * None -                                                                                                    |  |  |  |  |
|      | Recordings                                                                                                    | Virtual Route Pattern :<br>Route Label :                                                                                               | 6000                                                                                                    | Custom Data Fields:<br>Disolav Name API Variable                                                                                                    |  |  |  |  |
|      |                                                                                                    | Route<br>Recording Enabled State                                                                                                    | e Settings:                                                                                                |                                                                                                    |  |  |  |  |
|      | Siles                                                                                                    | Percent To Record :                                                                                                    | 100                                                                                                    |                                                                                                    |  |  |  |  |
|      | 🔏 Settings                                                                                                    | Announce Audio File :                                                                                                    |                                                                                                    | Allow Editing of Agent ID? 🔽                                                                                                    |  |  |  |  |
|      | 🛃 ·· Reports                                                                                                    | Announce TI'S lext :<br>Allow Opt-Out :                                                                                                | No 🗸                                                                                                    | Recurring Beep Defaults:<br>Beep During Recording? : Account Default                                                                                                    |  |  |  |  |
|      | Call Controls                                                                                                    | Opt-Out Vxml Subdialog URL :<br>Application Type                                                                                       | optOutSD.vxml Default Pass-Through                                                                         | Beep File : beep wav<br>Beep Interval : 30 s                                                                                                    |  |  |  |  |
|      |                                                                                                    | Recording Format *<br>Conference                                                                                                    | WAVE uLaw 8bit/8Khz stereo                                                                                 | Capacity and Provisioning:  Maximum # Ports      24      (-1 for no limit)                                                                                                    |  |  |  |  |
|      |                                                                                                    | Play Beep Before Recording                                                                                                    | No -                                                                                                    | Additional Burst Ports : 6 (-1 for no limit)                                                                                                    |  |  |  |  |
|      |                                                                                                    | Terminate on End Of Speech *                                                                                                    | No 🗸                                                                                                    | Update                                                                                                    |  |  |  |  |
|      |                                                                                                    |                                                                                                    |                                                                                                    | The data in fields marked with a $\boxed{\mathbb{V}}$ may be edited by some users.                                                                                                    |  |  |  |  |
|      |                                                                                                    | ≪ <u>Bac</u>                                                                                                    | k to Routes                                                                                                | Upgrade this Houte to a <u>Route Group</u> ]                                                                                                    |  |  |  |  |
|      |                                                                                                    | © Acme                                                                                                    | Packet, Inc. Version 2.1 Build                                                                             | 1 2011 04 29-19 20 37                                                                                                    |  |  |  |  |
|      |                                                                                                    |                                                                                                    |                                                                                                    |                                                                                                    |  |  |  |  |
|      |                                                                                                    |                                                                                                    |                                                                                                    |                                                                                                    |  |  |  |  |

Solution & Interoperability Test Lab Application Notes ©2011 Avaya Inc. All Rights Reserved.

| ep |                                                                                                    | Description                                                                                                    |  |  |  |  |  |  |  |  |  |
|----|----------------------------------------------------------------------------------------------------|----------------------------------------------------------------------------------------------------|--|--|--|--|--|--|--|--|--|
|    | Configure Routing (continued)                                                                                                    |                                                                                                    |  |  |  |  |  |  |  |  |  |
|    | Outbound dialing rules were created for<br>using the <i>ANI</i> <b>Route Type</b> . For the V<br>instruct the application to append a 9 to<br>Session Manager and Communication<br>with the Route Pattern definition match<br>Manager and Session Manager. | or each extension used in the test environment<br>irtual Route Pattern, 9%DNIS% was used to<br>o the number the user dialed for proper routing<br>Manager. This step was repeated for each static<br>hing each configured station on Communication                                                                                                    |  |  |  |  |  |  |  |  |  |
|    | anna Anackat                                                                                                    |                                                                                                    |  |  |  |  |  |  |  |  |  |
|    | acme/ packet Net-Net ISR                                                                                                    |                                                                                                    |  |  |  |  |  |  |  |  |  |
|    | Accounts                                                                                                    | Ils Appliance                                                                                                    |  |  |  |  |  |  |  |  |  |
|    | Settings for 6003<br>Account : System                                                                                                    | Record and Save Mode Settings: Record and Save on DTMF * Default dtmf-pound ₩                                                                                                    |  |  |  |  |  |  |  |  |  |
|    | Route Type : ANI<br>Boute Pattern : 6003                                                                                                    |                                                                                                    |  |  |  |  |  |  |  |  |  |
|    | Virtual Route Pattern : 9%DN                                                                                                    | S% Custom Data Fields:                                                                                                    |  |  |  |  |  |  |  |  |  |
|    | Route Laber Route Setti                                                                                                    | Idisplay Name API Variable                                                                                                    |  |  |  |  |  |  |  |  |  |
|    | Sites Recording Enabled State : Enabled State : Enabled State : 100                                                                                                    |                                                                                                    |  |  |  |  |  |  |  |  |  |
|    | Announcement : No                                                                                                    | ▼                                                                                                    |  |  |  |  |  |  |  |  |  |
|    | Announce Audio File :<br>Announce TTS Text :                                                                                                    | Allow Editing of Agent ID?                                                                                                    |  |  |  |  |  |  |  |  |  |
|    | Allow Opt-Out : No                                                                                                    | Beep During Recording? : Account Default                                                                                                    |  |  |  |  |  |  |  |  |  |
|    | Call Controls     Application Type     Defau                                                                                                    | SD vomi         Beep File         : beep way           tt Pass-Through         -         -         -         -         -         -         -         -         -         -         -         -         -         -         -         -         -         -         -         -         -         -         -         -         -         -         -         -         -         -         -         -         -         -         -         -         -         -         -         -         -         -         -         -         -         -         -         -         -         -         -         -         -         -         -         -         -         -         -         -         -         -         -         -         -         -         -         -         -         -         -         -         -         -         -         -         -         -         -         -         -         -         -         -         -         -         -         -         -         -         -         -         -         -         -         -         -         -         -         - |  |  |  |  |  |  |  |  |  |
|    | Recording Format None                                                                                                    | account or system default  Capacity and Provisioning:                                                                                                    |  |  |  |  |  |  |  |  |  |
|    | Conference Mode<br>Play Beeo Before Recording * No                                                                                                    | Settings:         Maximum # Ports         : 24         (-1 for no limit)           Additional Burst Ports         : 6         (-1 for no limit)                                                                                                    |  |  |  |  |  |  |  |  |  |
|    | Terminate on DTMF * No                                                                                                    | Store Min # Days : 365                                                                                                    |  |  |  |  |  |  |  |  |  |
|    | Terminate on End Of Speech * No                                                                                                    | ▼ Update                                                                                                    |  |  |  |  |  |  |  |  |  |
|    | Workton P                                                                                                    | The data in fields marked with a III may be edited by some users.                                                                                                    |  |  |  |  |  |  |  |  |  |
|    | Com Date to N                                                                                                    |                                                                                                    |  |  |  |  |  |  |  |  |  |
|    |                                                                                                    |                                                                                                    |  |  |  |  |  |  |  |  |  |
|    | © Acme Pack                                                                                                    | at, Inc. Version 2.1 Build 2011.04.29-19.20.37                                                                                                    |  |  |  |  |  |  |  |  |  |
|    |                                                                                                    |                                                                                                    |  |  |  |  |  |  |  |  |  |
|    | Configuration abangag are read by the                                                                                                    | application avery 60 seconds Alternately the                                                                                                    |  |  |  |  |  |  |  |  |  |
|    | Configuration changes are read by the                                                                                                    | application every ou seconds. Alternately, the                                                                                                    |  |  |  |  |  |  |  |  |  |
|    | Newfound VoIP Media Gateway serve                                                                                                    | ce can be restarted from the Windows Services                                                                                                    |  |  |  |  |  |  |  |  |  |
|    | 4:1:4                                                                                                    |                                                                                                    |  |  |  |  |  |  |  |  |  |

### 8. Verification Steps

Following each completed test case, the Recordings list was used to query for the recently completed recordings and initiate a playback.

| e/Opac     | :Ket                              | et-Net I | SR - Adm   | in Dashboard           | <u>Home   Help</u>   Loga | out (isradmin@acn |
|------------|-----------------------------------|----------|------------|------------------------|---------------------------|-------------------|
| Accounts   | Quick Find:<br>[ <u>Refresh</u> ] |          | m          | hatches ANI - Submit 4 | Advanced Search           |                   |
| Routes     | ANI                               | DNIS     | Length     | <u>Filename</u>        | Time (GMT-5)              |                   |
|            | 3035381753                        | 6102     | 26.0s      | 16346280870.170.wav    | 11-05-04 10:48:59         | Q X 🕨 🖻           |
| ···· Users | 3035381753                        | 6102     | 24.0s      | 39372151560.170.wav    | 11-05-04 10:36:34         | Q X 🕨 🖻           |
|            | 3035381753                        | 6101     | 15.0s      | 24116379540.170.wav    | 11-05-04 10:26:57         | Q 🗙 🕨 🗂           |
| cordings   | 3035381753                        | 6102     | 0.0s       | 11492614210.170.wav    | 11-05-04 10:21:28         | Q X 🕨 🗂           |
|            | 3035381753                        | 6101     | 58.0s      | 35054241710.170.wav    | 11-05-04 10:01:41         | Q 🗶 🕨 👩           |
| Sites      | 5087358545                        | 6102     | 84.0s      | 21608895440.140.wav    | 11-05-04 10:01:18         | Q 🗙 🕨 🗂           |
|            | 6003                              | 6101     | 21.0s      | 161683545-50.140.wav   | 11-05-04 09:30:27         | Q X 🕨 🗂           |
| ngs        | 3035381753                        | 6101     | 50.0s      | 479578019-10.170.wav   | 11-05-04 09:30:01         | Q X 🕨 🖻           |
|            | 6003                              | 6102     | 6.0s       | 21180474260.140.wav    | 11-05-04 09:27:34         | Q 🗙 🕨 🗂           |
| orts       | 3035381753                        | 6101     | 153.0s     | 34540887100.170.wav    | 11-05-04 09:26:19         | Q X 🕨 🗂           |
|            | 3035381753                        | 6101     | 9.0s       | 22648947760.140.wav    | 11-05-04 09:22:45         | Q X 🕨 🗂           |
| ntrols     | 3035381753                        | 6101     | 18.0s      | 32335508320.140.wav    | 11-05-04 09:19:27         | Q X 🕨 🖻           |
|            | 3035381753                        | 6101     | 25.0s      | 41936515980.170.wav    | 11-05-04 09:16:25         | Q 🗶 🕨 🗂           |
|            | 3035381753                        | 6102     | 22.0s      | 14102551530.170.wav    | 11-05-04 09:15:57         | Q X 🕨 🗂           |
|            | 3035381753                        | 6102     | 6.0s       | 961433427-10.140.wav   | 11-05-04 09:14:42         | Q 🗶 🕨 👩           |
|            | [ Defrech ]                       | Showing  | 1-15 of 61 | Next >> S Downloa      | ad reculte as CSV         |                   |

# The log file is at D:\Newfound\VoIPMediaGateway\log\NewfoundVMG.log and, at startup, will look like this:

05/04/2011 16:42:23[NOTICE] mixMaster:

>>>>>Logger properties file(C:\Newfound\VoIPMediaGateway/vmgLog.properties) loaded<

05/04/2011 16:42:23[ WARN] mixMaster: Unable to read license file VoIPMediaGateway.lic. Starting two(2) ports service instance...

05/04/2011 16:42:23[NOTICE] mixMaster: Using two(2) ports license for VoIPMediaGateway

05/04/2011 16:42:23 [NOTICE] mixMaster: VoIP Media Gateway v2.2.0 (REL1 built on 20110223.155714) starting.

05/04/2011 16:42:23[NOTICE] mixMaster: Fetching configuration from C:\Newfound\VoIPMediaGateway/vmgConfig.xml:

05/04/2011 16:42:23[ INFO] mixMaster: Got host IP address: 10.64.10.170

# After outputting all of the default configuration settings, the recorder will load all of the routes and outbound gateways that have been created into its Local Route Cache.

05/04/2011 16:42:23 [INFO] RouteMap: Get Account List returned 1 accounts last update @ 2011-05-04 16:42:23.0.

05/04/2011 16:42:23 [ INFO] RouteMap: RouteMap cache is being created...

05/04/2011 16:42:23 [INFO] RouteMap: XmlRpc method 'getRouteMap' return ACK

- 05/04/2011 16:42:23[ INFO] RouteMap: ENLIST route with rout\_id: 1,routePattern: 6101
- 05/04/2011 16:42:23[ INFO] RouteMap: route with rout\_id: 1,routePattern: 6101 added

05/04/2011 16:42:23[ INFO] RouteMap: ENLIST route with rout\_id: 15,routePattern: 6103

05/04/2011 16:42:23[ INFO] RouteMap: route with rout\_id: 15,routePattern: 6103 added

05/04/2011 16:42:23[ NFO] RouteMap: RouteMap cache creation process finished.

05/04/2011 16:42:23[ INFO] RouteMap: Get RouteMap returned 13 routes last update @ 2011-05-04 16:42:23.0.

Any errors in this section will mean that the route map was not created.

RB; Reviewed: SPOC 8/18/2011 Solution & Interoperability Test Lab Application Notes ©2011 Avaya Inc. All Rights Reserved. Then it will also create an outbound gateway list:

05/04/2011 16:42:23 [INFO] RouteMap: Outbound Gateway list is being created... 05/04/2011 16:42:23 [INFO] RouteMap: XmlRpc method 'getOutboundGateway' return ACK 05/04/2011 16:42:23 [INFO] RouteMap: ENLIST Outbound Gateway with gateway\_id: 1, gateway\_address: 10.64.21.31 05/04/2011 16:42:23 [INFO] RouteMap: Outbound Gateway entry with gateway\_id: 1,gateway\_address: 10.64.21.31 added 05/04/2011 16:42:23 [INFO] RouteMap: Outbound Gateway list creation process finished. 05/04/2011 16:42:23 [INFO] RouteMap: Outbound Gateway returned 1 gateways last update @ 2011-05-04 16:42:23.0.

Once the route cache and the outbound gateway lists are created, calls can be made. From here, every minute the RouteMap will be refreshed – meaning that changes made through the AdminDashboard can take up to 1 minute to take effect.

Common errors include:

- Outbound Gateway (Session Manager) unable to process call. 05/04/2011 10:37:07[NOTICE] sipProxy: Refusing Call As Unavailable (sc=0x0000000028CA3E0) 05/04/2011 10:37:07[ INFO] sipProxy: (SIP Event - BYE received, Reason: Service Unavailable [cid = 27, did = 28])
- 2. Server at capacity

05/04/2011 15:02:01[ INFO] sipProxy: (SIP INVITE received - new call!!! [cid = 11, did = 12]) 05/04/2011 15:02:01[ CRIT]channelMap: error: no channels available to take this call!!!! 05/04/2011 15:02:01[ ERROR] sipProxy: No more channel resource is available for 6102 05/04/2011 15:02:01[NOTICE] sipProxy: Refusing Call (sc=0x0000000006FE7F0)

3. No Route found for incoming ANI/DNIS – call being forwarded to Interactive Session Recorder for which no routing rule has been created

05/04/2011 15:26:39[ INFO]callManager: [Channel 1] Looking up call w/ ANI: 3035381753 DNIS: 6101 05/04/2011 15:26:39[NOTICE] RouteMap: Call route with ANI: 3035381753 DNIS: 6101 returned CALL\_TYPE\_NOTFOUND. 05/04/2011 15:26:39[NOTICE] sipProxy: Refusing Call (sc=0x000000000690B70) as NOT FOUND 05/04/2011 15:26:39[NOTICE] sipProxy: [Channel 1] Returning SIP Channel to IDLE List. 05/04/2011 15:26:39[ INFO] sipProxy: (SIP Event - BYE received, Reason: Not Found [cid = 1, did = 2])

Additionally, from Avaya Aura<sup>®</sup> Session Manager, confirm the status of the Entity Link by navigating to **Elements > Session Manager > System Status > SIP Entity Monitoring** and clicking on the Entity Link to the server:

| AVAYA                             | Ava        | ya Aura® System                                             | Help   About   Change Pa                                    | )   About   Change Password   Log off admin |               |                 |                     |                |
|-----------------------------------|------------|-------------------------------------------------------------|-------------------------------------------------------------|---------------------------------------------|---------------|-----------------|---------------------|----------------|
| -                                 |            |                                                             |                                                             |                                             |               |                 | Session             | Manager × Home |
| T Session Manager                 | ∢ Home / E | lements / Session Manager                                   | r / System Status / SIP Entity M                            | Monitoring - 9                              | SIP Entity №  | lonitoring      |                     |                |
| Dashboard                         | Г          |                                                             |                                                             |                                             |               |                 |                     | Help ?         |
| Session Manager<br>Administration | SIP En     | itity, Entity Link Co<br>displays detailed connection state | nnection Status<br>us for all entity links from all Session | Manager insta                               | nces to a sin | gle SIP entity. |                     |                |
| Communication                     | All Entit  | ty Links to SIP Entity: Inte                                | erop1                                                       |                                             |               |                 |                     |                |
| Profile Editor                    | Summ       | ary View                                                    |                                                             |                                             |               |                 |                     |                |
| Network                           |            | ary vion                                                    |                                                             |                                             |               |                 |                     |                |
| Configuration                     | 1 Item     | Refresh                                                     |                                                             |                                             |               |                 |                     | Filter: Enable |
| Device and Location               | Details    | Session Manager Name                                        | SIP Entity Resolved IP                                      | Port                                        | Proto.        | Conn. Status    | Reason Code         | Link Status    |
| Configuration                     | ► Show     | <u>SM 21 31</u>                                             | 10.64.10.170                                                | 5060                                        | UDP           | DOWN            | 408 Request Timeout | DOWN           |
| Application                       |            |                                                             |                                                             |                                             |               |                 |                     |                |
| Configuration                     |            |                                                             |                                                             |                                             |               |                 |                     |                |
| System Status                     |            |                                                             |                                                             |                                             | R             |                 |                     |                |
| SIP Entity                        |            |                                                             |                                                             |                                             |               |                 |                     |                |
| Monitoring                        |            |                                                             |                                                             |                                             |               |                 |                     |                |
| Managed                           |            |                                                             |                                                             |                                             |               |                 |                     |                |

### 9. Conclusion

Acme Packet<sup>®</sup> Net-Net<sup>®</sup> Interactive Session Recorder successfully demonstrated the ability to record calls that passed through the Avaya Aura<sup>®</sup> Session Manager. Further, the application

RB; Reviewed: SPOC 8/18/2011 Solution & Interoperability Test Lab Application Notes ©2011 Avaya Inc. All Rights Reserved. demonstrated the ability to successfully recover from network and server outages with minimal delay in recovering to full functionality.

## 10. Additional References

Product documentation for Avaya products may be found at http://support.avaya.com.

[1] *Administering Avaya Aura*<sup>™</sup> *Session Manager*, Document ID 03-603324, Issue 1, Release 6.1, November, 2010.

[2] Administering Avaya Aura<sup>™</sup> Communication Manager Server Options, Document ID 03-603479, Issue 2.2, Release 6.0.1, April, 2011.

[3] Administering Avaya Aura<sup>TM</sup> Communication Manager, Document ID 03-300509, Issue 6.0, Release 6.0, June, 2010.

[4] Net-Net® Interactive Session Recorder Administrator Guide, Version 2.1, January, 2011

[5] Net-Net® Interactive Session Recorder Installation Guide, Version 2.1, April 2011

Product information for Acme Packet products may be found online at <u>www.acmepacket.com</u>.

#### ©2011 Avaya Inc. All Rights Reserved.

Avaya and the Avaya Logo are trademarks of Avaya Inc. All trademarks identified by  $\mathbb{R}$  and T<sup>M</sup> are registered trademarks or trademarks, respectively, of Avaya Inc. All other trademarks are the property of their respective owners. The information provided in these Application Notes is subject to change without notice. The configurations, technical data, and recommendations provided in these Application Notes are believed to be accurate and dependable, but are presented without express or implied warranty. Users are responsible for their application of any products specified in these Application Notes.

Please e-mail any questions or comments pertaining to these Application Notes along with the full title name and filename, located in the lower right corner, directly to the Avaya DevConnect Program at <u>devconnect@avaya.com</u>.